# Installation Guide to Java Plugin

#### Introduction

This guide helps you in downloading, installing and configuring the Java Plugin to your Microsoft Internet Explorer Browser.

### Java Plugin Download

Download Java Plugin from the following URL: http://java.sun.com/j2se/1.4.2/download.html

Click on the Download hyperlink download for Windows (U.S. English only). Refer Figure 1.

Figure 1: Choosing Java Plugin.

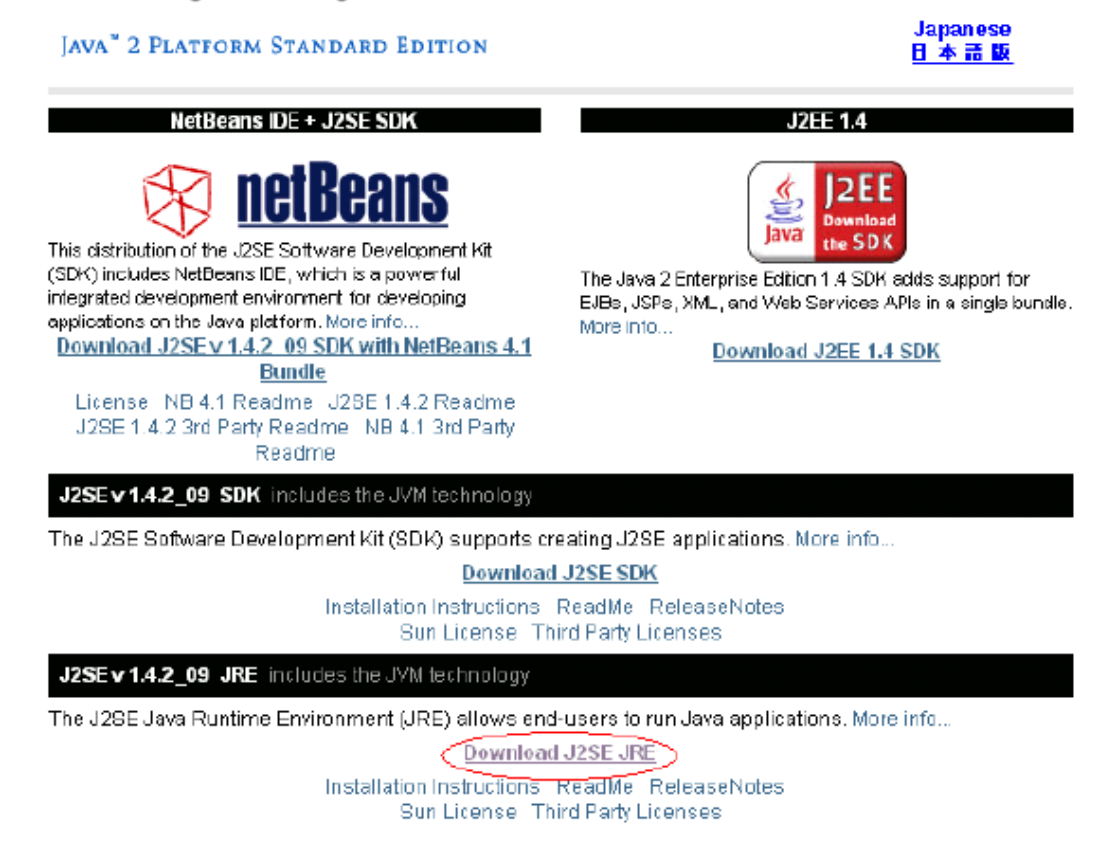

In the next page, select the "Accept" button at the bottom of the license agreement page. Click on the hyperlink **j2re-1\_4\_2\_09-windows-i586-p.exe**. on the next page. Refer Figure 2.

# Figure 2: Choosing the download option.

| Java(TM) 2 Runtime Environment, Standard Edition 1.4.2_<br>Please help Sun improve your download experience. Please take our 30 s                                                                                                    | 09<br>second customer satisfaction survey.                                                                                                    |                          |
|----------------------------------------------------------------------------------------------------|----------------------------------------------------------------------------------------------------|--------------------------|
| For easier, more reliable downloads, try Sun Download Manager.                                                                                                    |                                                                                                    |                          |
| <ul> <li>Solaris 64-bit requires users to first install 32-bit.</li> <li>Information on picking the right format to download</li> <li>Installation instructions: <ul> <li>English</li> <li>Japanese</li> </ul> </li> <li>For Windows, choose "Windows Online Installation" for the quickest dow may vary if additional features are selected.</li> </ul>     | vnload and installation on a machine connected to the Inte                                                                                             | rnet. The size           |
| NOTE: The list offers files for different platforms - please be sure to select<br>to select the ones you want, then click the link(s) to download. If you don't<br>anytime, sign in, then click the "Download/Order History" link on the left to<br>For any download problems or questions, please see the Download Cent<br>How long will the download take? | t the proper file(s) for your platform. Carefully review the file<br>complete your download, you may return to the Download (<br>continue,<br>ter FAG. | s listed below<br>Center |
|                                                                                                    |                                                                                                    |                          |
| Windows Platform - Java(TM) 2 Runtime Environment, Standard Edition                                                                                                    | n 1.4.2_09                                                                                                    |                          |
| Windows Offline Installation, Multi-language>                                                                                                    | J2re-1_4_2_09-windows-1586-p.exe                                                                                                    | 15.22 MB                 |
| 坐 Windows Installation, Multi-language                                                                                                    | j2re-1_4_2_09-windows-i586-p-iftw.exe                                                                                                    | 1.35 MB                  |

A File download dialog box will appear. Click on the Save button. Save the file onto your desktop. Refer Figure 3.

Figure 3: File Download dialog box to save the Java Plugin.

| Condensition data - Eterro | in and a bia second indexed it actions                                                                                                    | 1914                                                                                                    |
|----------------------------|----------------------------------------------------------------------------------------------------|----------------------------------------------------------------------------------------------------|
| 2-100 O I                  | 2 Breat alevate grade at 2. at 17 at                                                                                                    |                                                                                                    |
| Abres Altro Heret          | sances #Conffice Attached (Provider Page - contain and, efficiented                                                                                                    | Developing the processed-access communication of Para large                                                                                                    |
| and Posts                  | ts and Tasteningers Technical Topen                                                                                                    |                                                                                                    |
| boomload                   |                                                                                                    |                                                                                                    |
|                            | Java/TMI 2 Runtime Environment, Standard Edition<br>Please tels Sus issurry your coverage experience. Please take                                                                                                    | 1.4.2_09<br>or 30 second continue satisfaction survey                                                                                                    |
|                            | For eacher, ment market stress rates in fair Transition in the                                                                                                    | al la                                                                                                    |
|                            | Solaris 64-bitross     takenotic no pairs     takenotic no pair | In the elements before<br>life elements do not upon a matchine same chel to the leftered. The size<br>expanse if a contense<br>your platform. Canadaly review the files listed ballow<br>bud your revealant to the Downland Content<br>He your exemption?                                                                                                    |
|                            | Com Sold Transport of Communication Communication                                                                                                    | Cancer Memory<br>- 10-<br>- 10-<br>- |
|                            | <ul> <li>Vendovis installation, Matikianguage</li> </ul>                                                                                                    | De-1_4_1_80-shores-500-p-8x.std                                                                                                    |
|                            | Linux Partners - Jave(TM) 2 Paintime Environment, Standard Ec                                                                                                    | Ros 1,4.2_09                                                                                                    |
|                            | <ol> <li>HENIM and advanting the</li> </ol>                                                                                                    | 19-1_4_2_06-Enuel585-pmillin 19-26-MB                                                                                                    |
|                            | A set-watering the                                                                                                    | (De 1, C2, II) Ince 685 bit 13.74 MD                                                                                                    |
|                            | Solaria SPARC Platform - Java(10) 2 Plantime Erveranment, \$2                                                                                                    | mänt I dillen 1.4.7. 29                                                                                                    |
| extenting to get http://ur | ic-ext sur.com/clintl(3)(0)(0)(0)(1,4,2,0)(2)(-1,4,2,0)(-endoes-title-p.son)                                                                                                    | Auto Par an-11205096201_4 📕 🔮 🔮 Enternet                                                                                                    |

### Java Plugin Installation

After downloading the file onto your desktop, double click on j2re-1\_4\_2\_09-windowsi586-p.exe file from your desktop.

Click on the yes button to accept the license agreement. Refer Figure 4.

Figure 4: Java Plugin Installation Wizard Screen one.

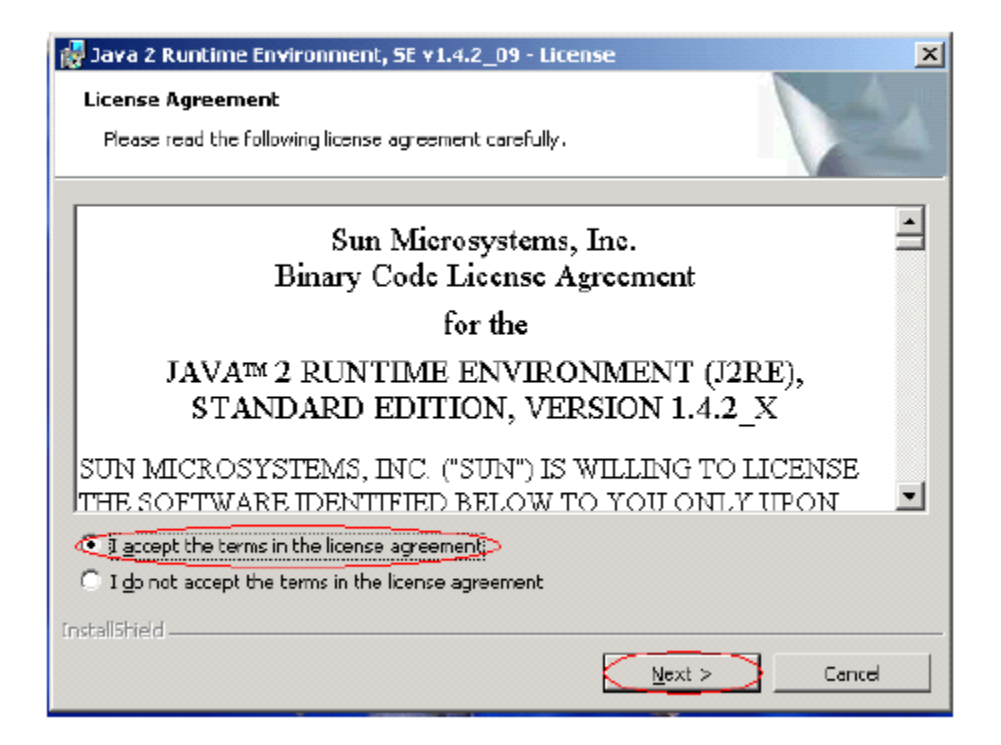

Click next to complete the installation. Refer Figure 6.

Figure 6: Java Plugin Installation Wizard Screen three.

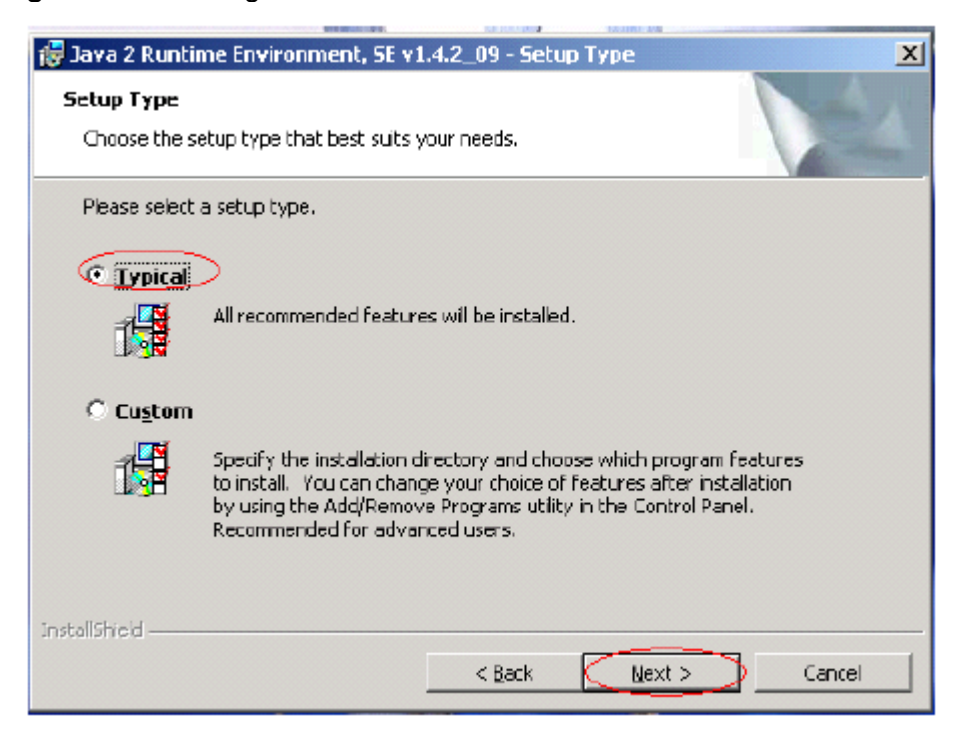

Restart your machine after the installation of the Java Plugin.

# Java Plugin Configuration

- a) Open your Microsoft Internet Explorer Browser.
- b) Click on "Internet Options" from the Tools Menu.
- c) Click on the "Advanced" Tab from the Internet Options window. Scroll to the Settings list in the advanced tab.
- d) Ensure that the java plugin is checked for applet support. Refer figure 7.
- e) If the option highlighted in figure 7 is not checked, check it and click on the "Apply" button.
- f) Click on the "OK" button.

Figure 7: Applet Support Configuration

| Internet Options                                                                                                    |
|----------------------------------------------------------------------------------------------------|
| General Security Privacy Content Connections Programs Advanced                                                                                                    |
| Settings:                                                                                                    |
| <ul> <li>Underline links</li> <li>Always</li> <li>Hover</li> <li>Never</li> <li>Use inline AutoComplete</li> <li>Use Passive FTP (for firewall and DSL modern compatibility)</li> <li>Use smooth scrolling</li> <li>HTTP 1.1 settings</li> <li>Use HTTP 1.1</li> <li>Use HTTP 1.1 through proxy connections</li> </ul> |
| Use JRE 1.4.2_09 for <applet> (requires restart)     Microsoft VM     Java console enabled (requires restart)</applet>                                                                                                    |
| <ul> <li>Java logging enabled</li> <li>✓ JIT compiler for virtual machine enabled (requires restart)</li> <li>✓</li> </ul>                                                                                                    |
| Restore Defaults                                                                                                    |
| OK Cancel Apply                                                                                                    |